## Tømme databasen

- 1. Logg inn som administrator
  - a. Har du stor installasjon, logg inn på applikasjonsserveren.
  - b. Har du liten installasjon, logg inn på skanning-maskinen.
- 2. Åpne EVA Skanning Oppsett fra skrivebordet.

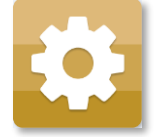

3. Trykk «Slett databasen»

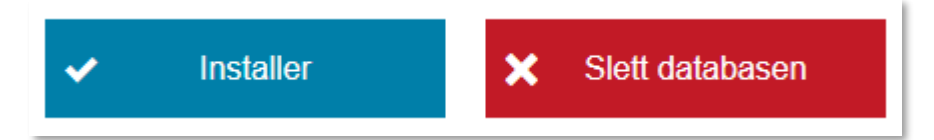

- 4. Trykk «Installer» på nytt
- 5. Velg fanen «Valgkonfigurasjon» og trykk på «Bla igjennom» for å velge valgkonfigurasjon.

| Databaseinnstillinger      | Valgkonfigurasjon |    |
|----------------------------|-------------------|----|
|                            |                   |    |
| Last inn konfigurasjonsfil | Bla gjenno        | m  |
|                            | ✓ Last in         | IN |

- Velg valgkonfigurasjon som ligger under C:\Programfiler\Valgdirektoratet\Eva Skanning\ElectionConfiguration.zip og trykk «Last inn».
- 7. Lukk EVA Oppsett, verifiser at alle tellinger er slettet ved å logge inn på EVA Jobbstyring.